# **Possible Values: Value and Label**

## Special Feature of the Pair: Value & Label

Some form elements do not contain only one value, but a value pair. This currently applies to the following elements:

- **Drop-down Field**: The element must be preset with possible values so that users can select a value from the defaults.
- Radio Button: The element must be preset with possible values so that users can select a
  value from the defaults.
- Search Field: This element also references a list of possible values, but in contrast to a dropdown field or a radio button, these values are specified using JavaScript code.
- URL: This element can contain two entries: In addition to the URL, a display name can be saved.

All these elements have a special feature: Input is saved as value pair.

When possible values are listed, as for example in the settings of a radio button, the designer can enter a value and a label - separated by a semicolon. The input in these four elements is always stored in the format **value;label**. The first value (**value**) is stored as a key in the data container, the second value (**label**) is used for displaying to the user. The contents of **value** and **label** are stored in the container as strings.

Even if only simple values are specified in the element's setting **Possible Values**, the input is still saved as **value; label** pair.

This particular feature must be taken into account when configuring columns of instance tables and defining conditions in EPCs with XOR branching.

### Why use Value Pairs?

/!\

Saving a pair of values is particularly useful if you want to use technical data in a form, for example from another system, but want to present the data in an understandable language to the user.

It is not possible to assign the same value to different labels.

Example: Drop-down field with and without value pairs

In a form, the drop-down field Available Fruits has been inserted. The values Apple, Pear, Cherry, Lychee , Orange and Pineapple shall be displayed.

| D                                                                            | Variant 1:<br>Drop-down field with simple input                             |                                                                              | Variant 2:<br>Drop-down field with value p<br>• BPaaS Entwicklerhandbuch                            |
|------------------------------------------------------------------------------|-----------------------------------------------------------------------------|------------------------------------------------------------------------------|----------------------------------------------------------------------------------------------------|
| Available Fruits<br>Apple<br>Pear<br>Cherry<br>Lychee<br>Orange<br>Prneapple | Acailable Fruits     Description                                            | Available Fruits<br>Apple<br>Pear<br>Cherry<br>Lychee<br>Orange<br>Pineapple | (German) Lit: Drop-down Field                                                                       |
|                                                                              | Hashtags                                                                    |                                                                              | Hashtags                                                                                            |
|                                                                              | Additional CSS Classes                                                      |                                                                              | Additional CSS Classes                                                                              |
|                                                                              | Possible Values<br>Apple<br>Pear<br>Cherry<br>Lychee<br>Orange<br>Pineapple |                                                                              | Possible Values<br>001;Apple<br>002;Pear<br>003;Cherry<br>004;Lychee<br>005;Orange<br>006;Pineapple |

| On this Page:                  |                                                                                                    |  |  |  |
|--------------------------------|----------------------------------------------------------------------------------------------------|--|--|--|
| • Special<br>Value &<br>o<br>o | Feature of the Pair:<br>Label<br>Why use Value<br>Pairs?<br>Handling Possible<br>Values in Column<br>Configuration<br>Value Pairs in<br>EPCs with XOR<br>Branching |  |  |  |

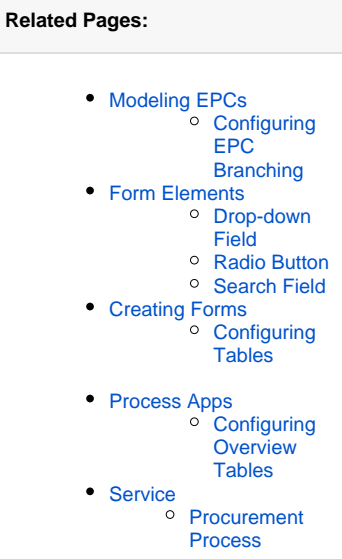

Related Documentation:

| Variant 1:                                                                         | Variant 2:                                                                                                    |
|------------------------------------------------------------------------------------|----------------------------------------------------------------------------------------------------|
| All fruit varieties are listed in the <b>Possible Values</b> field.                | All fruit varieties are listed in the <b>Possible Values</b> field as a                                                                                                    |
| The selection list shows the names of the fruit varieties from which the user one. | can select Just as in variant 1, the drop-down field for the user only sh varieties, the respective <b>label</b> .                                                                  |
|                                                                                    | At the same time, the associated number (=value), is store                                                                                                    |
|                                                                                    | Let's assume that in an ERP system the fruit varieties are s<br>numbers: When an order is placed, it is now possible to dire<br>thus the numbers that the ERP system "understands". |

### Handling Possible Values in Column Configuration

A form element with possible values must be correctly referenced in the Column Configuration of an instance table. Since the value pair consists of two specifications, you must specify in the column configuration which of the two values is to be displayed: **value** or **label**. Therefore, you have to extend the entry in the column **Field Name in Container** with the corresponding information:

- ElementName.value
- ElementName.label

#### Example: Breakfast App

| What would you like for                  | breakfast?                                      | A hotel            |
|------------------------------------------|-------------------------------------------------|--------------------|
|                                          |                                                 | guests to          |
| Name                                     | Room No                                         | order<br>breakfast |
|                                          |                                                 | via an             |
| How do you like your breakfast?<br>Sweet | U I                                             | app.               |
|                                          |                                                 |                    |
| Beverage<br>© Coffee                     | Supplements                                     |                    |
| O Black Tea                              |                                                 |                    |
| ○ Green Tea                              | Muesli requested                                |                    |
| O Milk (cold)                            |                                                 |                    |
| O Milk (hot)                             |                                                 |                    |
| O Soy Milk                               | Available Fruits                                |                    |
| ○ Hot Chocolate                          | ¥                                               |                    |
| $\bigcirc$ Hot Chocolate (soy milk)      |                                                 |                    |
|                                          |                                                 |                    |
| Comments / Special Requirements          |                                                 |                    |
| Please use this field to inform us a     | bout special requirements or food intolerances. |                    |
|                                          |                                                 |                    |
|                                          |                                                 |                    |
|                                          |                                                 |                    |
|                                          |                                                 |                    |
|                                          |                                                 |                    |
| SAVE                                     | ORDER                                           |                    |
|                                          |                                                 |                    |
|                                          |                                                 |                    |

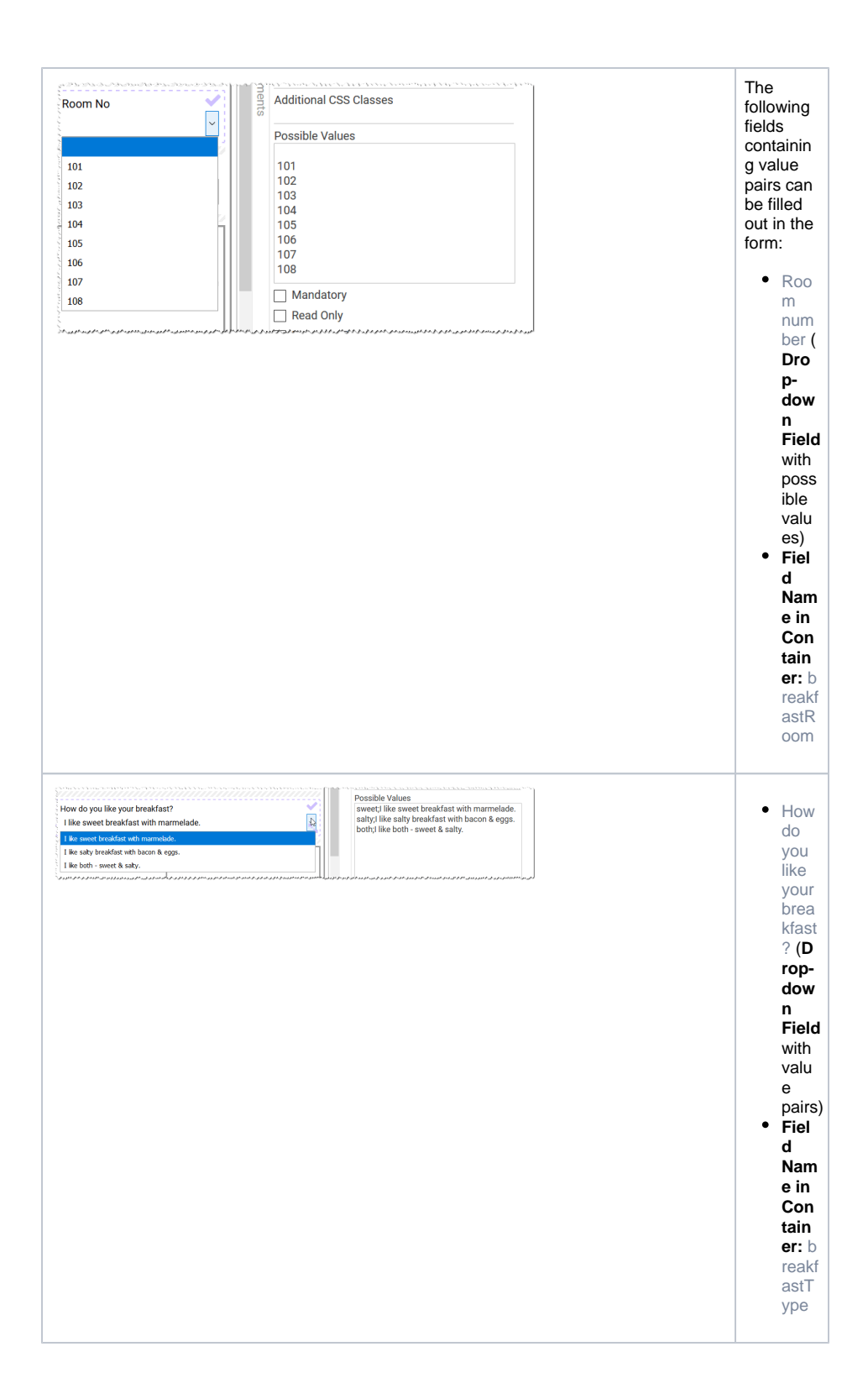

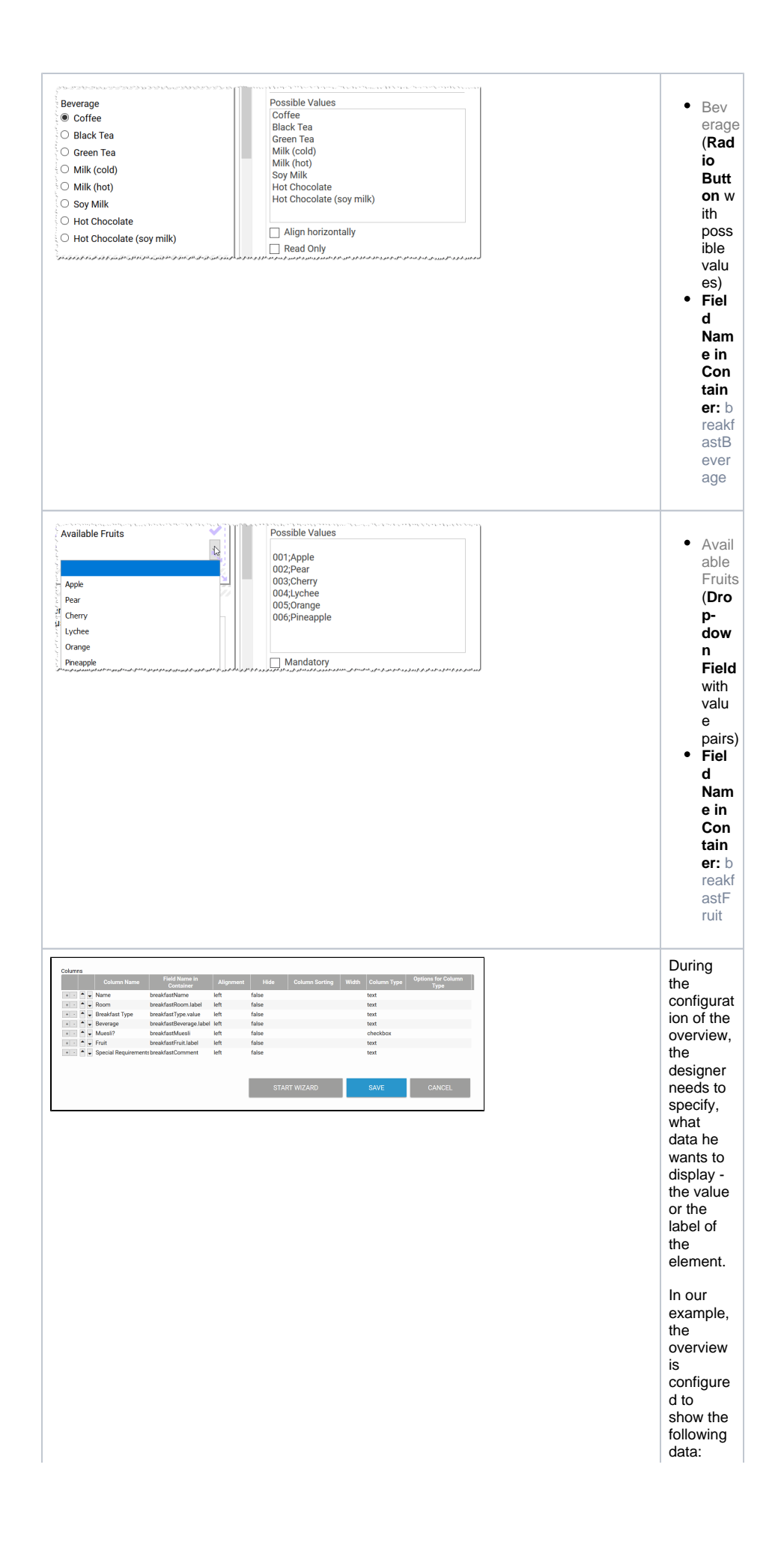

|                                                                                                    | <ul> <li>The label of field Roo m No ( bre akf ast Roo m. lab el)</li> <li>The valu e of field How do you like your brea kfast? (bre akf ast Typ e. val ue)</li> <li>The label of field Bev erage (bre akf ast Bev era ge. lab el)</li> <li>The label of field Avail able Fruit s (b rea kfa stF rui t. lab el)</li> </ul> |
|----------------------------------------------------------------------------------------------------|----------------------------------------------------------------------------------------------------|
| Breakfast Wishes       New       Instances table       Muesil?     Fruit     Special Regularements       Muesil?     Fruit     Special Regularements       Memory Higgings     105     both     Coffee     Apple     No special regularements, than       Bize Doctitie     105     sweet     Green Tea     Preaspile     Please use this field to inform       David Copperfiel     104     sweet     Biack Tea     Pear     None       John Watson     107     sweet     Biack Tea     Orange     A drop of milk for the tea, pleat       Image: colspan="2">Image: colspan="2">Vent 13 of 5 | During<br>execution<br>of the<br>overview,<br>the<br>instance<br>data is<br>displayed<br>as<br>configure<br>d.                                                                                                    |

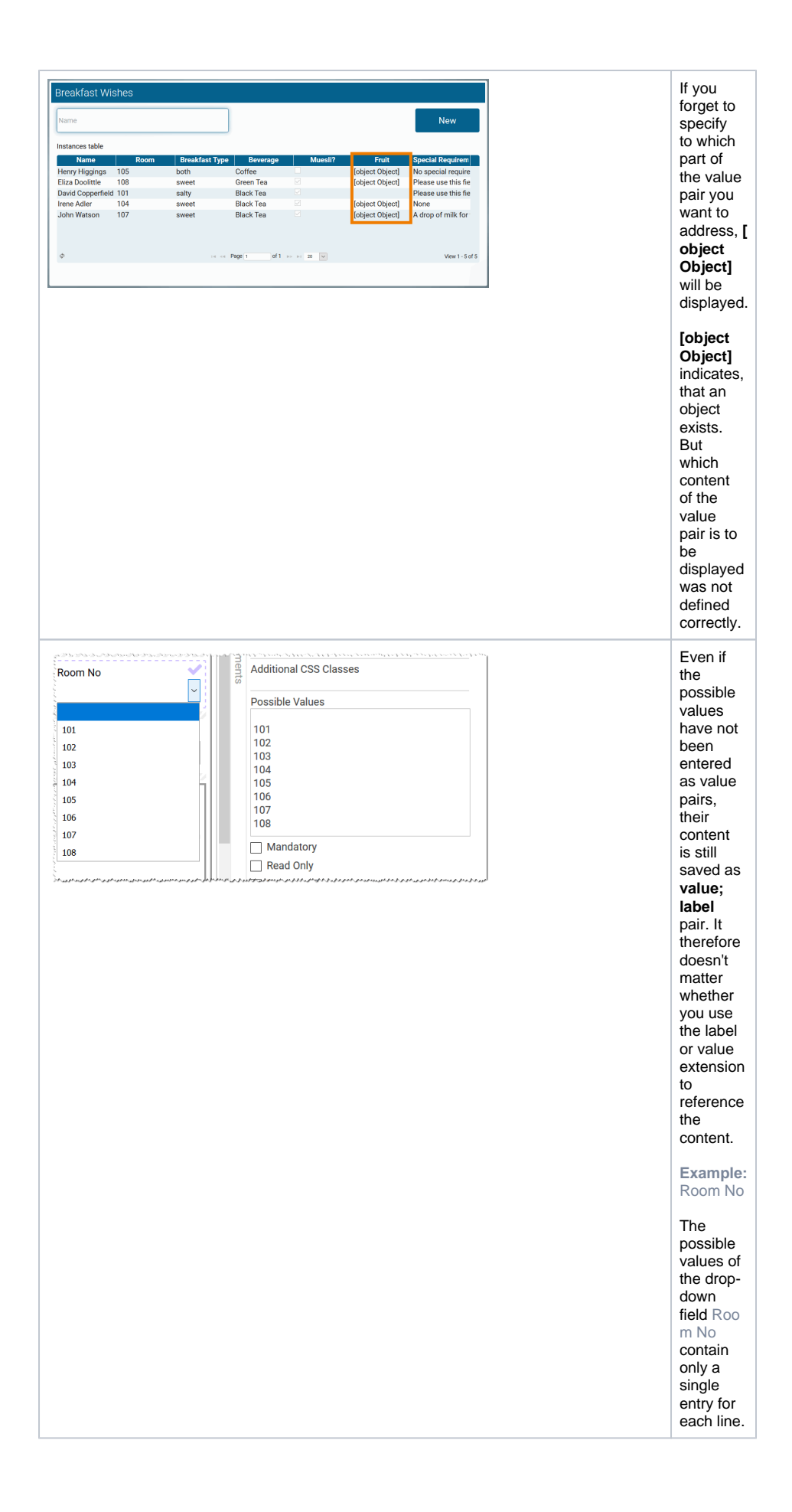

|                      | Column Name<br>Name                                                                                             | Fiel<br>Co<br>breakfast                                                                                                    | d Name in<br>ontainer<br>Name       |      | During<br>column<br>configurat |
|----------------------|----------------------------------------------------------------------------------------------------|----------------------------------------------------------------------------------------------------|-------------------------------------|------|--------------------------------|
|                      | Room Value                                                                                                    | breakfast                                                                                                    | Room value                          |      | may use                        |
|                      |                                                                                                    | brookfoot                                                                                                    | Doom lobal                          |      | both                           |
|                      |                                                                                                    | breakfast                                                                                                    |                                     |      | s to the F                     |
| +                    | Breaktast Type                                                                                                  | Dreaktast                                                                                                    | Type.value                          | Ś    | ield                           |
|                      |                                                                                                    |                                                                                                    |                                     |      | Name in<br>Container           |
|                      |                                                                                                    |                                                                                                    |                                     |      | Container                      |
|                      |                                                                                                    |                                                                                                    |                                     |      | _                              |
|                      |                                                                                                    |                                                                                                    |                                     |      | bre                            |
|                      |                                                                                                    |                                                                                                    |                                     |      | ast                            |
|                      |                                                                                                    |                                                                                                    |                                     |      | Roo                            |
|                      |                                                                                                    |                                                                                                    |                                     |      | m.<br>wal                      |
|                      |                                                                                                    |                                                                                                    |                                     |      | ue                             |
|                      |                                                                                                    |                                                                                                    |                                     |      | • bre                          |
|                      |                                                                                                    |                                                                                                    |                                     |      | akf                            |
|                      |                                                                                                    |                                                                                                    |                                     |      | Roo                            |
|                      |                                                                                                    |                                                                                                    |                                     |      | m.                             |
|                      |                                                                                                    |                                                                                                    |                                     |      | lab                            |
|                      |                                                                                                    |                                                                                                    |                                     |      | er                             |
|                      |                                                                                                    |                                                                                                    |                                     | 7    | Eille ein                      |
| Instances table      | e                                                                                                    |                                                                                                    | _                                   | 3    | entry                          |
| Name                 | Room Value                                                                                                    | Room Label                                                                                                    | Breakfast Type                      |      | leads to                       |
| Henry Higging        | gs <mark>.</mark> 105                                                                                           | 105                                                                                                    | both                                |      | the                            |
| Eliza Doolittle      | 108                                                                                                    | 108                                                                                                    | sweet                               | 5    | result.                        |
| David Copper         | fie 101                                                                                                    | 101                                                                                                    | salty                               |      |                                |
| Irene Adler          | 104                                                                                                    | 104                                                                                                    | sweet                               | 5    |                                |
| John Watson          | 107                                                                                                    | 107                                                                                                    | sweet                               | **** |                                |
| and and a second and | a start and a second second second second second second second second second second second second second second | and the production of the state of the state | and an analysis and a second second |      |                                |

#### Value Pairs in EPCs with XOR Branching

In EPCs with XOR Branching, conditions are defined. The conditions are checked when the process is executed. Depending on the result of the check, the user runs through a different branch of the process.

If conditions are defined that refer to the possible values of form elements, the distinction between **value** and **label** must also be taken into account to make sure that the check delivers a valid result.

Example: ACME's Procurement Process

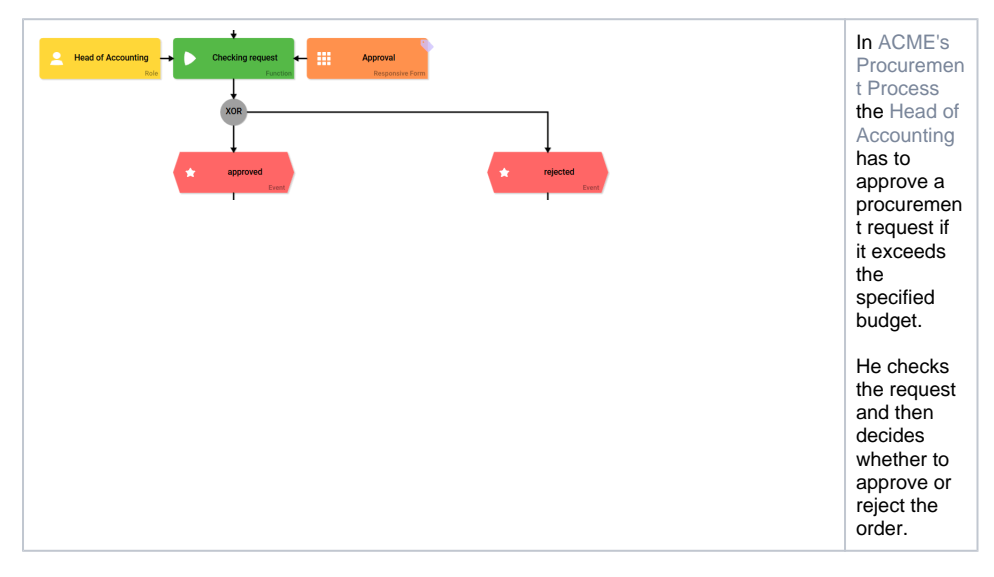

| Feedback Accounting | Additional CSS Classes<br>Possible Values<br>D.Request approved<br>1,Request denied | In the<br>approval<br>form the He<br>ad of<br>Accounting<br>finds the<br>drop-down<br>field Approv<br>al.<br>The field<br>contains the<br><b>Possible</b><br><b>Values</b><br>• 0;<br>Reque<br>st<br>approv<br>ed<br>• 1;<br>Reque<br>st<br>denied                                                                                                    |
|---------------------|-------------------------------------------------------------------------------------|----------------------------------------------------------------------------------------------------|
| approved            | Constraint Definition<br>'Approval.label'_=== "Request approved"                    | The constraint definitions for the next process steps are saved in the two event elements: <ul> <li>approv ed: 'Ap proval. label'</li> <li>=== "Requ est appro ved"</li> <li>rejecte d: 'App roval. label' !</li> <li>=== "Requ est appro ved"</li> </ul> <li>When the process reaches this step, the system therefore checks whether the drop-down field Approve was set to Request approved in the Approva I form or not.</li> |

eavaluepairwasenteredforthedrop-downfield , theconditionscouldalsobechecked Withtheval

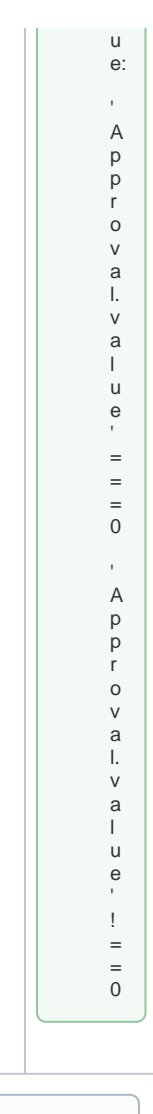

If you forget to specify which part of the value pair you want to check in the constraint definition, the process can be run through. However, the same branch is always run, regardless of which condition is fulfilled.